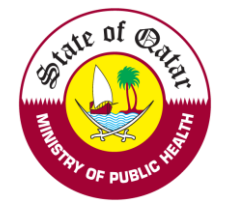

# <u>e-Jaza User Manual</u>

Tel: +974 4407 0319 / 0366 / 0340 P.O Box: 7744. Doha – Qatar https://dhp.moph.gov.qa

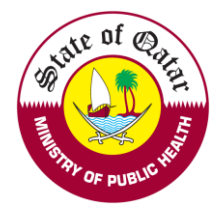

### 1. For Practitioners:

To check your Central Governmental Electronic Sick Leave System (e-Jaza), please follow the below steps:

1. Visit <u>https://dhp.moph.gov.qa</u> and click on Registration & Licensing System (Highlighted below).

| e-Services<br>B-Sel              | Registration and Lic<br>System | tensing<br>The Nationa<br>Accreditatio                                                                                                    | al CME/CPD<br>on System  | Medical Complaints System |
|----------------------------------|--------------------------------|----------------------------------------------------------------------------------------------------|--------------------------|---------------------------|
| Policies and Procedures<br>View→ | Circulars<br>View →            | Ø==0         Ø==0         Ø==0      < | Primary Source Verificat | tion                      |

2. Sign in with your "Practitioner" email ID and password

| Login/Sign In | Register/Sign Up | Guidelines |
|---------------|------------------|------------|
| Login         |                  |            |
| Username      |                  |            |
| Please enter  | your User Name   |            |
| Password      |                  |            |
| Please enter  | your Password    |            |
| Sign In 1     | <u>d</u>         |            |

3. Click on "Create and Submit Requests" and choose "e-Jaza"

| Department of Health                   | care Professions                                                                                                    |                                |                    | Luser PReset     |  |  |  |
|----------------------------------------|----------------------------------------------------------------------------------------------------|--------------------------------|--------------------|------------------|--|--|--|
| View                                   | [                                                                                                    |                                |                    |                  |  |  |  |
| ✓ Create and Submit<br>Requests        | Welcome : John Doe                                                                                                    | e - You could perform the foll | lowing actions:    |                  |  |  |  |
| Apply for Removal<br>from the Registry | As per QCHP new process, we will be allowing only one request at a time You have already created a request and its in pending stage. Hence you will not be allowed to create new request until completed Vioux & track status of my requests |                                |                    |                  |  |  |  |
| Apply for leave of<br>Absence          | Search                                                                                                    | y requests                     |                    | *                |  |  |  |
| e-Jaza                                 | Request Type:                                                                                                    | Request Status:                | Request Date From: | Request Date To: |  |  |  |
| Lontact                                | Select                                                                                                    | ✓ Select                       | •                  |                  |  |  |  |
|                                        | Q Search                                                                                                    |                                |                    |                  |  |  |  |

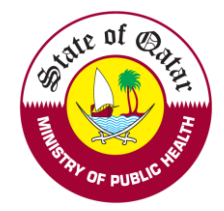

4. Fill in the "Patient Details" and "Leave Details" and click on Submit. The e-Jaza will be downloaded to your computer.

| Patient Name                           |                |                |                   |             |                                    |
|----------------------------------------|----------------|----------------|-------------------|-------------|------------------------------------|
| QID / Passport No*                     | i≣ Fetch       |                |                   |             |                                    |
| First Name*                            |                | Middle Name    |                   | Last Name*  |                                    |
| First Name Ar                          |                | Middle Name Ar |                   | Last Name / | r                                  |
| list Name Ar                           |                |                |                   | Last Name A | M.                                 |
| Place of Work*                         |                | Mobile Number* |                   | HC Number   |                                    |
|                                        |                |                |                   |             |                                    |
| Practioner Details                     |                |                |                   |             |                                    |
| License No.                            | Practitioner N | Name           | Scope Of Practice |             | Facility                           |
| P10044                                 | John Doe       |                | Urology           |             | Provisional-Complementary Medicine |
| Leave Details                          |                |                |                   |             |                                    |
| Out Patient ○ In Patient<br>From Date* | Patient Type*  | To Date*       |                   | No. of Days |                                    |
| 03/05/2021                             |                |                |                   |             |                                    |
| Diagnosis*                             |                |                |                   |             |                                    |
| Diagnosis                              | •              |                |                   |             |                                    |
|                                        |                |                |                   |             |                                    |
| Diagnosis Details*                     |                |                |                   |             |                                    |

- Enter the patient's QID or passport number and click on "Fetch Details". If the patient data is already present on the system, then the patient details will be displayed automatically.
- > Print Preview: This Report cannot be used as an e-Jaza certificate
- > Print the e-Jaza, sign it and stamp it with your practitioner stamp and facility stamp.

### View Issued e-Jazas

> Click On "issued e-Jazas" to view already issued electronic sick leaves.

| View           | 4 |                                                                                                    |
|----------------|---|----------------------------------------------------------------------------------------------------|
| e-License      |   | Welcome : John Doe - You could perform the following actions:                                                                    |
| Profile        |   | As per QCHP new process, we will be allowing only one request at a time                                                          |
| CPD ePortfolio |   | You have already created a request and its in pending stage. Hence you will not be allowed to create new request until completed |
| Online Payment |   | View & track status of my requests                                                                                               |
|                | 1 | Search 🗸                                                                                                    |
| 155000 0-56265 |   |                                                                                                    |

If you face any technical issues, please send an email to our technical support helpdesk: DHPHelpDesk@moph.gov.qa

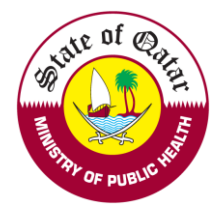

## 2. For Employer Accounts:

1. Visit <u>https://dhp.moph.gov.qa</u> and click on Registration & Licensing System (Highlighted below).

| e-Services                       | Registration and Lic | censing The Nat | tional CME/CPD                    | Medical Complaints System |
|----------------------------------|----------------------|-----------------|-----------------------------------|---------------------------|
| B-Sel                            | System               | Accredi         | tation System                     |                           |
| Policies and Procedures<br>View→ | Circulars<br>View→   | view→           | Primary Source Verifica<br>View → | ation                     |

2. Sign in with your "Employer Account" email ID and password

| Login/Sign In                      | <u>Register/Sign Up</u> | <u>Guidelines</u> |  |
|------------------------------------|-------------------------|-------------------|--|
| Login                              |                         |                   |  |
| Username                           |                         |                   |  |
| Please enter                       | your User Name          |                   |  |
| Password                           |                         |                   |  |
| Please enter                       | your Password           |                   |  |
| Sign In <b>1</b><br>Forgot Passwor | <u>d</u>                |                   |  |

3. Click on "Issue e-Jaza on behalf of a Practitioner"

| Department of Healthcare Professions |  |
|--------------------------------------|--|
|                                      |  |

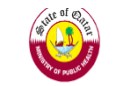

👤 User 🔑 Re

| Manage Request                                              | 1 |                                                          |                    |                                          |                               |   |
|-------------------------------------------------------------|---|----------------------------------------------------------|--------------------|------------------------------------------|-------------------------------|---|
| <b>O</b> View                                               |   | Hamad Medical Corporation - Employer Landin              | ig Page            |                                          |                               |   |
| 🔒 Print                                                     | 1 | View & Track status of Practitioner's requests<br>Search |                    |                                          |                               |   |
| Cthers                                                      | 1 | Request No.                                              | Request Type:      |                                          | Applicant/Practitioner Name : |   |
| Upload Employer<br>Representative photo                     |   |                                                          | Select             | •                                        |                               |   |
| Apply on behalf of a                                        |   | Licence Number:                                          | Request Date From: |                                          | Request Date To:              |   |
| Practitioner<br>Issue e-Jaza on behalf of a<br>Practitioner | 1 |                                                          |                    | i<br>iiiiiiiiiiiiiiiiiiiiiiiiiiiiiiiiiii |                               | ▦ |
| Contact Information                                         | 1 | Q Search                                                 |                    |                                          |                               |   |

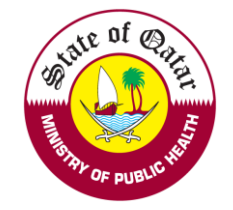

4. Choose the practitioner and click on "Issue e-Jaza"

| Issue e-Jaza on behalf of a Practitioner |            |           |                   |                |                     |                          |                  |  |  |  |
|------------------------------------------|------------|-----------|-------------------|----------------|---------------------|--------------------------|------------------|--|--|--|
| Search                                   |            |           |                   |                |                     |                          | ~                |  |  |  |
| Licence Numb                             | er:        |           | Applica           | nt Name:       |                     | Profession:              |                  |  |  |  |
|                                          |            |           |                   |                |                     | Select                   | -                |  |  |  |
| Scope of prac                            | ice:       |           |                   |                |                     |                          |                  |  |  |  |
|                                          |            |           | -                 |                |                     |                          |                  |  |  |  |
|                                          |            |           |                   |                |                     |                          |                  |  |  |  |
| Q Search                                 |            |           |                   |                |                     |                          |                  |  |  |  |
|                                          |            |           |                   |                |                     |                          |                  |  |  |  |
| Full Name                                | Profession | Category  | Scope Of Practice | Licence Number | Licence Expiry Date | Login email              | e-Jaza on Behalf |  |  |  |
| John Doe                                 | Physician  | Specialty | Urology           | P10044         | 2-01-2022           | wiprotestaccrd@gmail.com | Issue e-Jaza     |  |  |  |

5. Fill in the "Patient Details" and "Leave Details" and click on Submit. The e-Jaza will be downloaded to your computer.

| Patient Name                 |                             |                |                   |             |                                    |
|------------------------------|-----------------------------|----------------|-------------------|-------------|------------------------------------|
| QID / Passport No*           |                             |                |                   |             |                                    |
| First Name*                  | ; <u>—</u> Fetch<br>Details | Middle Name    |                   | Last Name*  |                                    |
|                              |                             |                |                   |             |                                    |
| First Name Ar                |                             | Middle Name Ar |                   | Last Name A | ſ                                  |
|                              |                             |                |                   |             |                                    |
| Place of Work*               |                             | Mobile Number* |                   | HC Number   |                                    |
|                              |                             |                |                   |             |                                    |
| Practioner Details           |                             |                |                   |             |                                    |
| icense No.                   | Practition                  | er Name        | Scope Of Practice |             | Facility                           |
| P10044                       | John Doe                    | 1              | Urology           |             | Provisional-Complementary Medicine |
| eave Details                 |                             |                |                   |             |                                    |
| ● Out Patient O In PatientPa | tient Type*                 |                |                   |             |                                    |
| From Date*                   |                             | To Date*       |                   | No. of Days |                                    |
| 03/05/2021                   |                             |                |                   |             |                                    |
| Diagnosis*                   |                             |                |                   |             |                                    |
| Diagnosis                    |                             | ~              |                   |             |                                    |
| Diagnosis Details*           |                             |                |                   |             |                                    |
|                              |                             |                |                   |             |                                    |
|                              |                             |                | 11                |             |                                    |

- Enter the patient's QID or passport number and click on "Fetch Details". If the patient data is already present on the system, then the patient details will be displayed automatically.
- Print Preview: This Report cannot be used as an e-Jaza certificate
- > Print the e-Jaza, sign it and stamp it with your practitioner stamp and facility stamp.

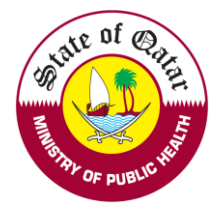

### e-Jaza Report and Print

### 1. Click On "e-Jazas" and you will find e-Jazas issued by all practitioners.

| Manage Request                            | 1   |                                          |            |                    |         |                               |          |
|-------------------------------------------|-----|------------------------------------------|------------|--------------------|---------|-------------------------------|----------|
| <u> </u>                                  |     |                                          | Employer L | _anding Page       |         |                               |          |
| View                                      | 18  |                                          |            |                    |         |                               |          |
| D Drint                                   |     | View & Track status of Practitioner's re | quests     |                    |         |                               |          |
| e Print                                   | - 1 | Search                                   |            |                    |         |                               | <b>v</b> |
| Expiring Evaluations &<br>Licenses Report |     | Request No.                              | F          | Request Type:      |         | Applicant/Practitioner Name : |          |
| Evaluation Reports & MOI<br>Letters       |     |                                          |            | Select             | •       |                               |          |
| Temporary Licenses                        |     | Licence Number:                          | F          | Request Date From: |         | Request Date To:              |          |
| Online Payment Receipts                   |     |                                          |            |                    | <b></b> |                               | 曲        |
| e-Jazas                                   | -   | Q Search                                 |            |                    |         |                               |          |

2. Click on *patient name* to print the issued electronic sick leave.

| e Jaza Reference Number       Licence Number:       Practitioner Name :       Practitioner Name :       Image: Comparison of the state of the state of the stat | za Reference Number       Licence Number:       Practitioner Name :       Practitioner Name :       Image: Comparison of the comparison of the comparison of the | iearch 🛛       |               |             |           |                |             |            |                     |          |                   |
|----------------------------------------------------------------------------------------------------|----------------------------------------------------------------------------------------------------|----------------|---------------|-------------|-----------|----------------|-------------|------------|---------------------|----------|-------------------|
| Patient Name       Pate of Work       Issue Date       From Date       To Date       No. of Days       License No.       Practitioner Name       Category       Scope of Provide Provide Provi                                              | Image: Search     Image: Search     Image: Sea                                                                                                    | Jaza Reference | Number        |             | Licenc    | e Number:      |             |            | Practitioner Name : |          |                   |
| Q Search         E         E         E           atient Name         Place of Work         Issue Date         From Date         To Date         No. of Days         License No.         Practitioner Name         Category         Scope of Provide Provide Provi                                                                                           | Search       Image: Contract of Work       Issue Date       From Date       To Date       No. of Days       License No.       Practitioner Name       Category       Scope of Practice         I Chall       DHP Qatar       04/02/2021       6-02-2021       7-02-2021       2       P10044       JohnDoe       Specialty       Urology                                                                                                    | Patient Name : |               |             | Reque     | est Date From: |             |            | Request Date To:    |          |                   |
| Q Search         Search         Searc                                                                                                    | Place of Work         Issue Date         From Date         To Date         No. of Days         License No.         Practitioner Name         Category         Scope of Practice           I Chall         DHP Qatar         04/02/2021         6-02-2021         7-02-2021         2         P10044         JohnDoe         Specialty         Urology                                                                                                    |                |               |             |           |                |             | 曲          |                     |          |                   |
| Q Search         Search           stient Name         Place of Work         Issue Date         From Date         To Date         No. of Days         License No.         Practitioner Name         Category         Scope of Provide Provide Provid                                                                         | Place of Work       Issue Date       From Date       To Date       No. of Days       License No.       Practitioner Name       Category       Scope of Practice         I Chall       DHP Qatar       04/02/2021       6-02-2021       7-02-2021       2       P10044       JohnDoe       Specialty       Urology                                                                                                    |                |               |             |           |                |             |            |                     |          |                   |
| tient Name Place of Work Issue Date From Date To Date No. of Days License No. Practitioner Name Category Scope of Pr                                                                                                    | Place of Work     Issue Date     From Date     To Date     No. of Days     License No.     Practitioner Name     Category     Scope of Practice       al Chall     DHP Qatar     04/02/2021     6-02-2021     7-02-2021     2     P10044     JohnDoe     Specialty     Urology                                                                                                    |                |               |             |           |                |             |            |                     |          |                   |
| Autent Name Place of Work issue Date From Date To Date No. of Days License No. Practituoner Name Category Scope of Pr                                                                                                    | Intradine     Place of work     Issue bate     Prom bate     Form bate     Form bate                                                                                                    | Q Search       |               |             |           |                |             |            |                     |          |                   |
|                                                                                                    | ar Chaili DHP Qatar 04/02/2021 6-02-2021 7-02-2021 2 P10044 JohnDoe Speciality Orology                                                                                                    | Q Search       | Diago of Work | Incure Date | From Data | To Data        | No. of Dave | License No | Desetitioner Name   | Catagoni | Scope of Drastice |

If you face any technical issues, please send an email to our technical support helpdesk: DHPHelpDesk@moph.gov.qa